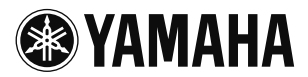

## 仕様変更のご案内

本機の仕様変更により、取扱説明書の下記ページの内容が変更となります。

## 設定の保存・ローディング機能 が追加されました

仕様の変更により本機の設定を保存する機能が追加されました。本機を一時的に他の場所で使用する場合などに便利 です。設定は3つまで保存できます。

#### 設定を保存する

本体キーによる設定

- 1 初期画面から「メニュー」→「設定」→ 「設定の保存と変更」→「設定の保存」を 選ぶ。
- 2 3 つの設定エリアの中から保存するエリアを選ぶ。

「WEB 設定ページ」による設定

- 1 「WEB 設定ページ」で「設定の保存」を 選ぶ。
- 2 3 つの設定エリアの中から保存するエリ アを選ぶ。

#### (ご注意)

- ・既に設定が保存されているエリアを選んだ場合は、保存されている設定を上書きします。
- アドレス帳と通話履歴、設定されたパスワードは保存 されません。
- ・「出荷状態に戻す」(設置・設定編 49ページ)を使用し て本機の設定を工場出荷状態に戻した場合、保存した 設定も消去されます。

保存した設定を使用する

#### 本体キーによる設定

- 1 初期画面から「メニュー」→「設定」→ 「設定の保存と変更」→「設定の変更」を 選ぶ。
- 2 3 つの設定エリアの中から呼び出す設定 を選ぶ。

現在の設定に選択した設定を上書きし、本機 は再起動します。

#### 「WEB 設定ページ」による設定

 「WEB 設定ページ」で「設定の変更」を 選ぶ。

# **2** 3 つの設定エリアの中から呼び出すエリアを選ぶ。

現在の設定に選択した設定を上書きし、本機 は再起動します。

## 電話回線機能の設定

#### (取扱説明書:設置・設定編 22 ページ)

仕様の変更により、設定の内容が日本と中国の電話回線機能の切り替えから、日本とそれ以外の国の電話回線機能の切り替えに変更されました。この変更に伴い、「動作モード3」が追加されました。

 動作モード3:「動作モード1」、「動作モード2」では 内線電話などが正常に着信できない場合に設定してく ださい。電話会社から送出されるナンバーディスプレイ 用信号(CAR 信号)などの受信をチェックせずに、着 信音を鳴らします。

#### ぶ ヒント

「電話機能を使用する国の設定」が「日本」以外に設定され ている場合は、「動作モード1」と「動作モード2」を切り 替えても、本機の動作は変わりません。

## 電話エコー抑止機能について

仕様の変更により、通話開始時のエコー抑止制御のオン/ オフ切り替えが可能になりました。

- 使用する(初期設定値):エコー抑止機能をオンにします。
- 使用しない: エコー抑止機能をオフにします。

#### 本体キーによる設定

「メニュー」→「設定」→「電話設定」→「エコー抑止」 を選ぶ。

#### 「WEB 設定ページ」による設定

「WEB 設定ページ」で「電話設定」→「エコー抑止」を 選ぶ。

## 電話機能を使用する国の設定

#### (取扱説明書:設置・設定編 22 ページ)

仕様の変更により、本機を使用する国を設定するメニュー の名称が「国番号」から「地域番号」に変更されました。 また、選択できる地域に以下が追加されました。

オーストラリア、香港・マカオ、韓国、台湾

## 手動発信機能が追加されました

仕様の変更により、 デキーを押してからアドレスを入力 できるようになりました。通話中に他の拠点へ発信する場 合などに便利です。

# 初期画面または通話中画面が表示されているときに、▲キーを押す。

「番号入力」 画面が表示され、 ダイヤルトーン が出力されます。

## 2 数字キーを押して、アドレスを入力する。

呼び出しを開始します。

#### 本体キーによる設定

「メニュー」→「設定」→「環境設定」→「手動発信」→ 「使用する」を選ぶ。

#### 「WEB 設定ページ」による設定

「WEB 設定ページ」で「環境設定」→「手動発信」→ 「使用する」を選ぶ。

#### \*\*\*・ヒント

- 「WEB設定ページ」の「番号入力タイムアウト時間」
   で、アドレス入力を終了してから呼び出しを開始する
   までの時間(1~10秒)を設定できます。初期設定値は3秒です。
- 初期画面からは、アドレス入力→
   アドレス入力→
   アドレス入力→
   アドレス入力→

## オーディオミキサー機能(ミッ クス通話)について

本機は「IP+アナログ電話+オーディオ」を同時に接続 して、各回線のミックス通話をすることができます。IP 電話会議に外出先から携帯電話で参加したり、Web 会議 に電話から音声だけで参加したりすることができます。

## 自動切断機能が追加されました

仕様変更により、電話回線により接続していた拠点が通話 を終了した場合に、ビジートーンを検出し自動で電話回線 を切断する機能が追加されました。電話回線を切断するま で出力されていた、ビジートーンが自動的に止まり便利で す。

ご注意

ビジートーンは国や地域、交換機やPBX によって仕様が 異なるため、検出できない場合もあります。

- ・使用する:ビジートーン検出後、5秒で自動切断しま す。また、ミックス通話を行っている場合は、ビジー トーン検出後、本機からIP/オーディオ側にビジートー ンを送出するのを停止します。
- ・使用しない(初期設定値):自動切断しません。また、 ミックス通話を行っている場合は、本機からIP/オー ディオ側にビジートーンを送出し続けます。

#### ぶ ヒント

「使用する」を選択した場合は、「WEB 設定ページ」で設 定した「ビジートーン判定時間」と「ビジートーンスピー カー出力」の値で動作します。

#### 本体キーによる設定

「メニュー」→「設定」→「電話設定」→「自動切断」を 選ぶ。

**「WEB 設定ページ」による設定** 「WEB 設定ページ」で「電話設定」→「自動切断」を選

### ビジートーンの判定時間を設定する

標準(初期設定値):標準設定です。 短:ビジートーンを判定するまでの時間が「標準」より短 くなります。

#### ご注意

13ĩ.

「短」を選択すると検出の精度が低下し、誤判定により電話 回線からの音声が一時的に途切れる場合があります。

#### 「WEB 設定ページ」による設定

「WEB 設定ページ」で「電話設定」→「自動切断」を選び、「ビジートーン判定時間」から設定する。

## ビジートーンのスピーカー出力を設定す る

する(初期設定値):自動切断されるまで、本機のスピー カーからビジートーンを出力します。

しない:ビジートーン検出後、本機のスピーカーからビ ジートーンの出力を停止します。

#### ご注意

「しない」を選択するとスピーカーからビジートーンが出力 されないため、電話回線の接続状態が分からなくなります。

#### 「WEB 設定ページ」による設定

「WEB 設定ページ」で「電話設定」→「自動切断」を選び、「ビジートーンスピーカー出力」から設定する。

## SIP サーバー使用時の初期画面 について

#### (取扱説明書:設置・設定編 32ページ)

仕様の変更により、設定した SIP アドレスを初期画面で 確認できるようになりました。初期画面で Z-キーを押す と、数秒間 IP アドレスと SIP アドレスが表示されます。

## IP ネットワークを経由した 通話中のトーン信号送出機能が 追加されました

#### (取扱説明書:基本操作編11ページ)

仕様の変更により、IP ネットワークを経由した通話中に トーン信号を送出する機能が追加されました。音声自動応 答サービスなど、通話中に番号を追加入力することが必要 となるサービスを利用する際に便利です。

トーン信号を送出する

#### 

番号の追加入力画面が表示されます。

#### \*\*\*・ヒント

複数拠点との通話中の場合は「番号追加入力選択」画面が 表示されます。トーン信号を送出したい通話先を選び、 ■→キーを押します。

## 2 #キー、\*キー、または数字キーを押して 番号を入力する。

キーを押すごとに対応するトーン信号が送出 されます。

## 3 入力が終了したら、 2-キーを押す。

通話中の画面に戻ります。

#### (ご注意)

トーン信号送出の操作中は呼び出しを着信することはできません。

## QoS に対応しました

仕様の変更により、QoS(Quality of Service)の設定 が追加されました。ToS(Type of Service)または CoS(Class of Service)の優先度を設定することがで きます。CoSを使用する場合には VLAN-ID も設定する ことができます。

#### 「WEB 設定ページ」による設定

「Web 設定ページ」で「QoS」を選ぶ。

## G.729a 方式に対応しました

(取扱説明書:設置・設定編 25 ページ) 仕様の変更により、音声のエンコード方式に G.729a 方 式が新たに追加されました。

#### 本体キーによる設定

「メニュー」→「設定」→「サウンド設定」→「CODEC」 →「G.729」を選ぶ。

「WEB 設定ページ」による設定

「WEB 設定ページ」で「CODEC」→「G.729」を選ぶ。

## RTP パケット送出間隔の設定

#### (取扱説明書:設置・設定編 25 ページ)

仕様の変更により、RTP(Real-time Transport Protocol)パケット送出間隔の設定機能が追加されまし た。

- G.711 拡張: 20msec (初期設定値)、40msec
- G.711: 20msec (初期設定値)、40msec
- G.726-32: 20msec (初期設定値)、40msec
- G.729: 10msec、20msec、40msec(初期設定値)、 60msec

#### 「WEB 設定ページ」による設定

「Web 設定ページ」で「CODEC」を選び、使用するエン コード方式と「RTPパケット長」を設定する。

## 設定可能な SIP アドレスについ て

#### (取扱説明書:設置・設定編 32ページ)

仕様の変更により、#、\*を含む SIP アドレスが設定可能 になりました。また、設定可能な SIP アドレスの文字数 がユーザー ID 部・ドメイン部それぞれ 32 文字までに変 更されました。32 文字を超えるユーザー ID 部・ドメイ ン部を持つ SIP アドレスが設定されている場合は、次回 登録を修正する際に文字数の制限が適用されます。

## SIP の登録有効期限・セッショ ン有効期限の設定

#### (取扱説明書:設置・設定編 32 ページ)

仕様の変更により、SIP の登録有効期限とセッション有効 期限が設定可能になりました。

#### 「WEB 設定ページ」による設定

「Web 設定ページ」で「SIP サーバー」を選び、「登録有 効期限」と「セッション有効期限」を設定する。

## NEC モードが追加されました

仕様の変更により、NECモードが追加されました。NEC SV8000/SV7000と本機を組み合わせて使用する場合 に、通話中の保留・転送に対応しました。

## NEC モードを設定する

#### 「WEB 設定ページ」による設定

**1** 「WEB設定ページ」で「SIP」を選ぶ。

| 21P                                                                       |                                                           |
|---------------------------------------------------------------------------|-----------------------------------------------------------|
| SIPサーバー                                                                   | <ul><li>○使用してい</li><li>○使用する</li></ul>                    |
| SIPサーバータイブ(※)                                                             | -NEC                                                      |
| SIPサーバー名:                                                                 |                                                           |
| SIPサーバーのパスワード:                                                            |                                                           |
| SIPアドレス:                                                                  | sip                                                       |
| 登録有効期限(60-65535):                                                         | 3600 \$9                                                  |
| セッション有効期限(90-655)                                                         | 35); 1800 🕸                                               |
|                                                                           | 用する場合には、チェックボックスにチェックを入れて下さい。                             |
| 3%)NECのSIPサーバーを利<br>米留・転送機能が使用可能(<br>設定) リセット                             | にょうりますか、 噛む回線を利用した。曲話かり使用 个 のごよります。                       |
| ※2016CのSIPサーバーを利<br>梁留・転送機能が使用可能<br>該定 (リセット)<br>画話中はこの設定を更新で:<br>データペースの | になりますか、幅話回時を不明してい通話かせた用不可ごなります。<br>きません。通話を終了してから設定して下さい。 |

## 2 「SIP サーバー」で「使用する」を選び、 「SIP サーバータイプ」の「NEC」チェッ クボックスにチェックを入れる。

SIP

| SIPサーバー:                   | ○使用しない<br>○使用する |   |
|----------------------------|-----------------|---|
| SIPサーバータイプ(※)<br>SIPサーバー名: | 2 NEC           | _ |

保留転送機能を使用する

#### 

「保留」画面が表示されます。もう一度 そキー を押すと、保留状態が解除されます。

# 2 通話履歴やオンラインから転送先を選び、 び、 くキーを押す。または転送先のアドレスを直接入力し、 しスを直接入力し、

転送先を呼び出します。

ご注意

- ・ 保留転送機能を使用しているときは電話回線を経由した通話や複数拠点間の通話ができません。
- ・ 音声は「スピーカーモード」の設定に関わらずモノラ ルで出力されます。

#### \*\*\* ヒント

- アドレスを直接入力した場合は、入力を終了してから 一定時間操作をしないことによって呼び出しを開始す ることもできます。「WEB設定ページ」の「番号入力 タイムアウト時間」で、アドレス入力を終了してから 呼び出しを開始するまでの時間(1~10秒)を設定で きます。初期設定値は3秒です。
- ・転送先を呼び出しているときに、■▲キーを押すとスクリーン転送(転送先が応答する前に転送)になり、
   ▲キーを押すと呼び出しをキャンセルします。